## Инструкция по входу на учебный сервер eLearning СПбГУСЭ для студентов и слушателей курсов

Для студентов и слушателей курсов по заявке преподавателей на учебном сервере eLearning СПбГУСЭ (el.spbsseu.ru) создаются учетные записи. Логины и пароли для занятий на учебном сервере студентам и слушателям предоставляются преподавателем или организатором занятий.

Для доступа к дисциплинам, размещенным на сервере лучше использовать такие браузеры, как Mozilla Firefox или Google Chrome. Но отдельные учебные материалы подготовлены для просмотра только с помощью браузера Internet Explorer.

Для доступа на учебный сайт необходимо:

1. Получить логин и пароль для входа на учебный сервер СПбГУСЭ eLearning от преподавателя или организатора занятий.

- 2. Подключиться к Интернету и зайти на страницу el.spbsseu.ru
- 3. Ввести логин, пароль и щёлкнуть по кнопке "Войти"

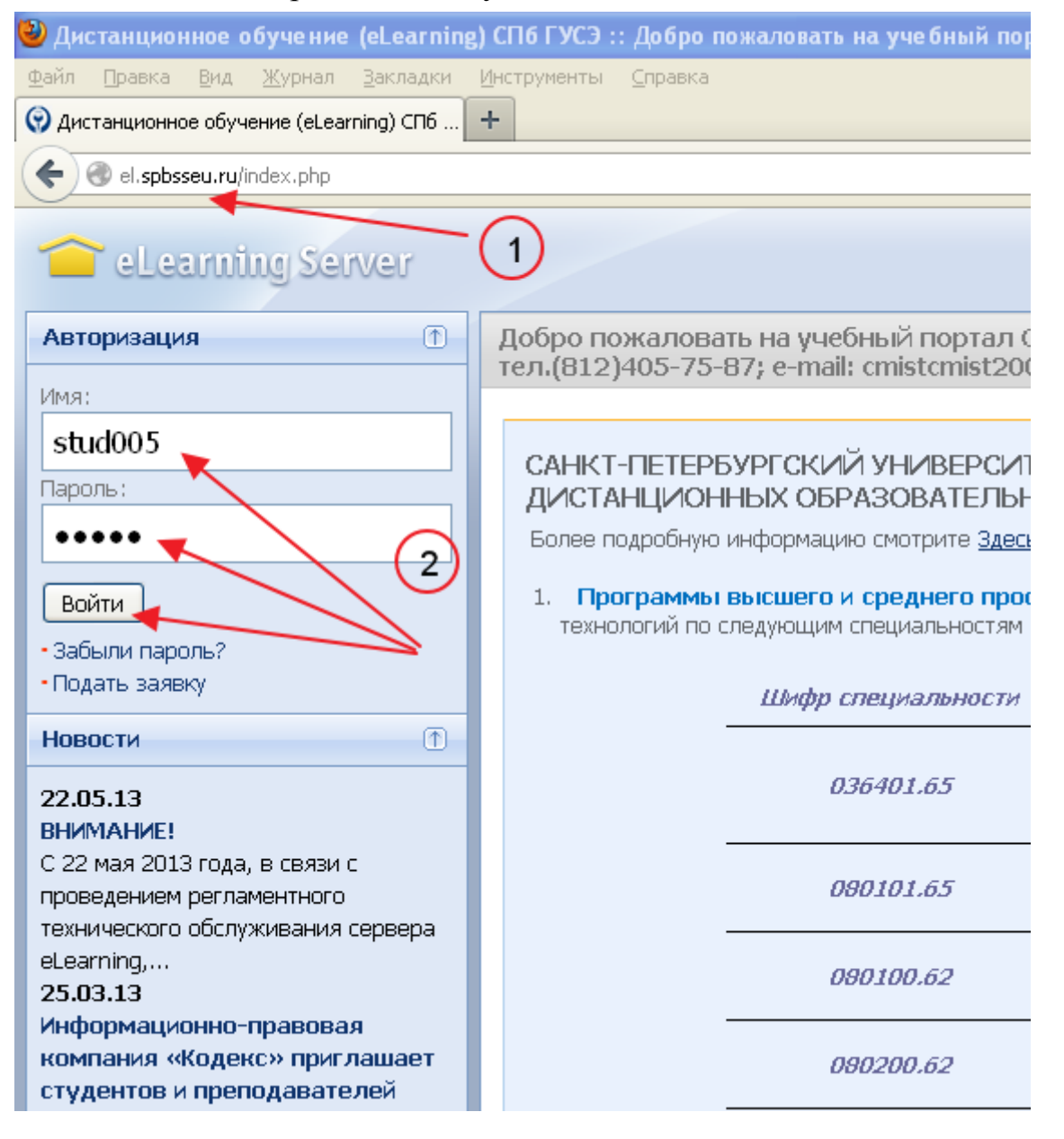

4. На вкладке "Изменить персональные данные" правильно заполнить поля, обозначенные красной звездочкой.

На вкладке "Изменить пароль" установить свой пароль (пароль необходимо запомнить).

| 🥹 Дистанционное обучение (eLearning) СПб ГУСЭ :: Персональные данные - Mozilla Firefox |                       |                       |
|----------------------------------------------------------------------------------------|-----------------------|-----------------------|
| <u>Ф</u> айл <u>П</u> равка <u>В</u> ид <u>Ж</u> урнал <u>З</u> акладки                | Инструменты Справка   |                       |
| Одистанционное обучение (eLearning) СПб                                                |                       |                       |
| el.spbsseu.ru/reg.php4                                                                 |                       |                       |
|                                                                                        |                       |                       |
| Carning Server                                                                         |                       |                       |
| СПбгусз                                                                                | Персональные данные   |                       |
| Доступны роли:                                                                         | Рег. информация Л     | ичное дело            |
| - Слушатель                                                                            |                       |                       |
| Опции:<br>• изменить пароль<br>• изменить персональные данные<br>• выйти из системы    | Фотография            | no<br>photo           |
| Меню                                                                                   |                       |                       |
| курсы                                                                                  |                       | Обзор Файл не выбран. |
| расписание                                                                             | Учетное имя (логин) * | stud005               |
| результаты                                                                             | *                     |                       |
| заявки                                                                                 | Фамилия *             | Студент               |
|                                                                                        | Имя *                 | СПБГУСЭ               |
| общение                                                                                | Отчество              |                       |
|                                                                                        | E-mail *              | a.eor@ya.ru           |
|                                                                                        | Примечания            |                       |

## 5. На вкладке "Расписание по неделям" можно просмотреть назначенные для изучения и выполнения материалы и задания.

| 🥹 Дистанционное обучение (eLearnin                              | g) СПб ГУСЭ :: Расписание по неделям - Mozilla Firefox |  |
|-----------------------------------------------------------------|--------------------------------------------------------|--|
| <u>Ф</u> айл Правка <u>В</u> ид <u>Ж</u> урнал <u>З</u> акладки | Инструменты Справка                                    |  |
| Эдистанционное обучение (eLearning) СПб                         |                                                        |  |
| el.spbsseu.ru/schedule.php4?page_id=m1901                       |                                                        |  |
|                                                                 |                                                        |  |
| eLearning Server слушатель > расписание > по неделям            |                                                        |  |
| СПбгусэ                                                         | Расписание по неделям                                  |  |
| Доступны роли:<br>• Слушатель                                   | Фильтр                                                 |  |
| 0                                                               | Курсвсе                                                |  |
| Опции:<br>• изменить пароль                                     | Статус занятия 🛛 все 💟                                 |  |
| •изменить персональные данные                                   |                                                        |  |
| • ВЫЙТИ ИЗ СИСТЕМЫ                                              |                                                        |  |
| Меню                                                            |                                                        |  |
| курсы                                                           |                                                        |  |
| расписание                                                      |                                                        |  |
| • по неделям                                                    |                                                        |  |
| результаты                                                      | название                                               |  |
|                                                                 | Электронный курс "Экология" (Эмиров И.Х.)              |  |
| заявки                                                          | Преподаватель: Эмиров Игорь Халилович                  |  |
| общение                                                         |                                                        |  |
|                                                                 |                                                        |  |
|                                                                 |                                                        |  |
|                                                                 | Название                                               |  |
|                                                                 | электронный курс "Экология" (Эмиров И.Х.)              |  |
|                                                                 |                                                        |  |
|                                                                 | преподаватель, <u>эмиров ин орь халилович</u>          |  |

6. В разделе меню "Курсы" можно просмотреть список назначенных для изучения дисциплин.

При щелчке по названию дисциплины открывается окно с материалом дисциплины.

При щелчке в оглавлении по черному квадрату расскрывается иерархия элементов – отображаются вложенные главы, страницы пособия.

При щелчке в оглавлении по названию страницы в правом рабочем поле отображается содержание страницы пособия.

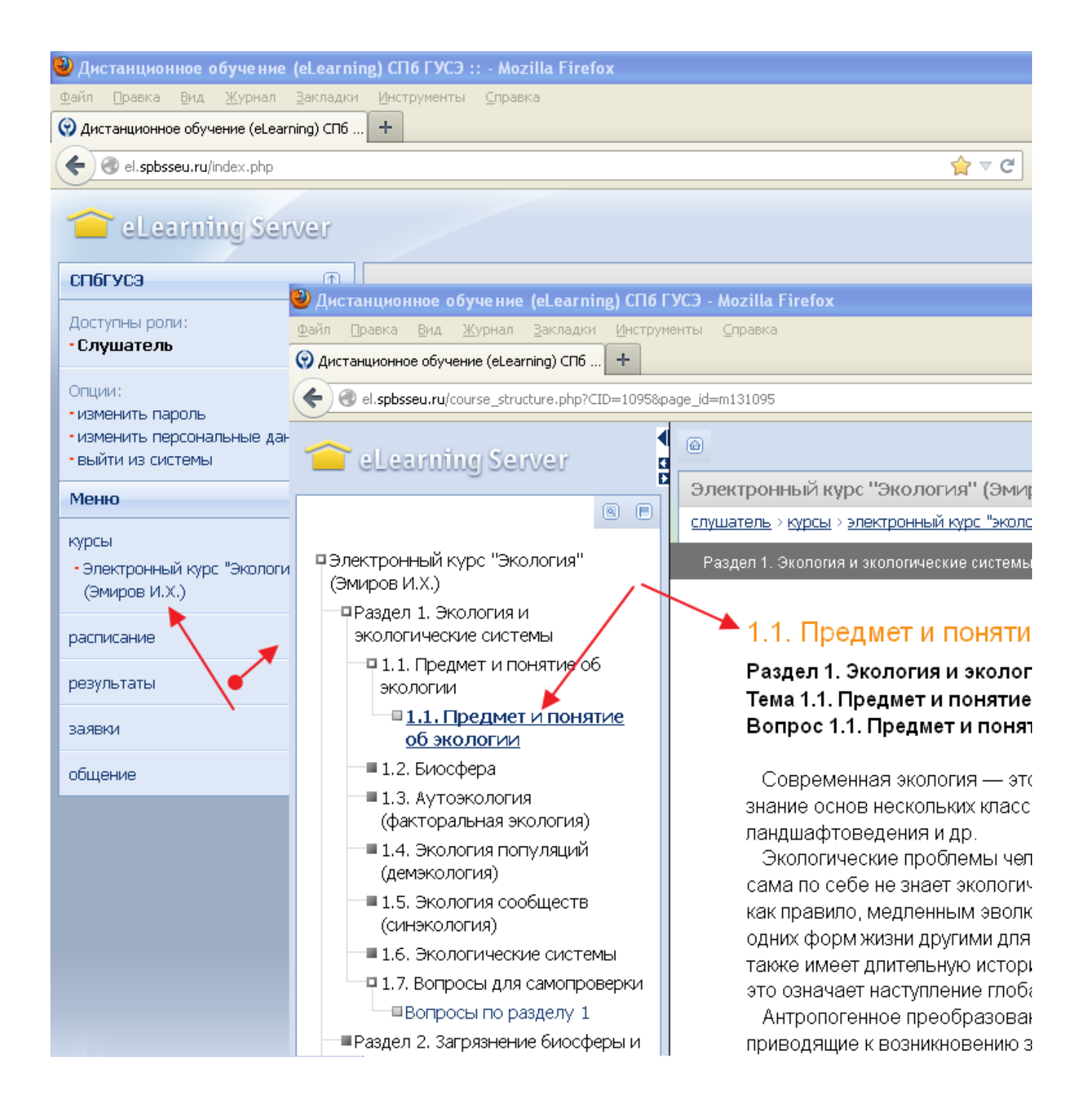

7. Для выхода из системы необходимо щелкнуть по соответствующему пункту меню.

Подробные сведения по работе на сервере eLearning можно найти в документе "Руководство слушателя\_3\_4 " (разделы 3 и 4)

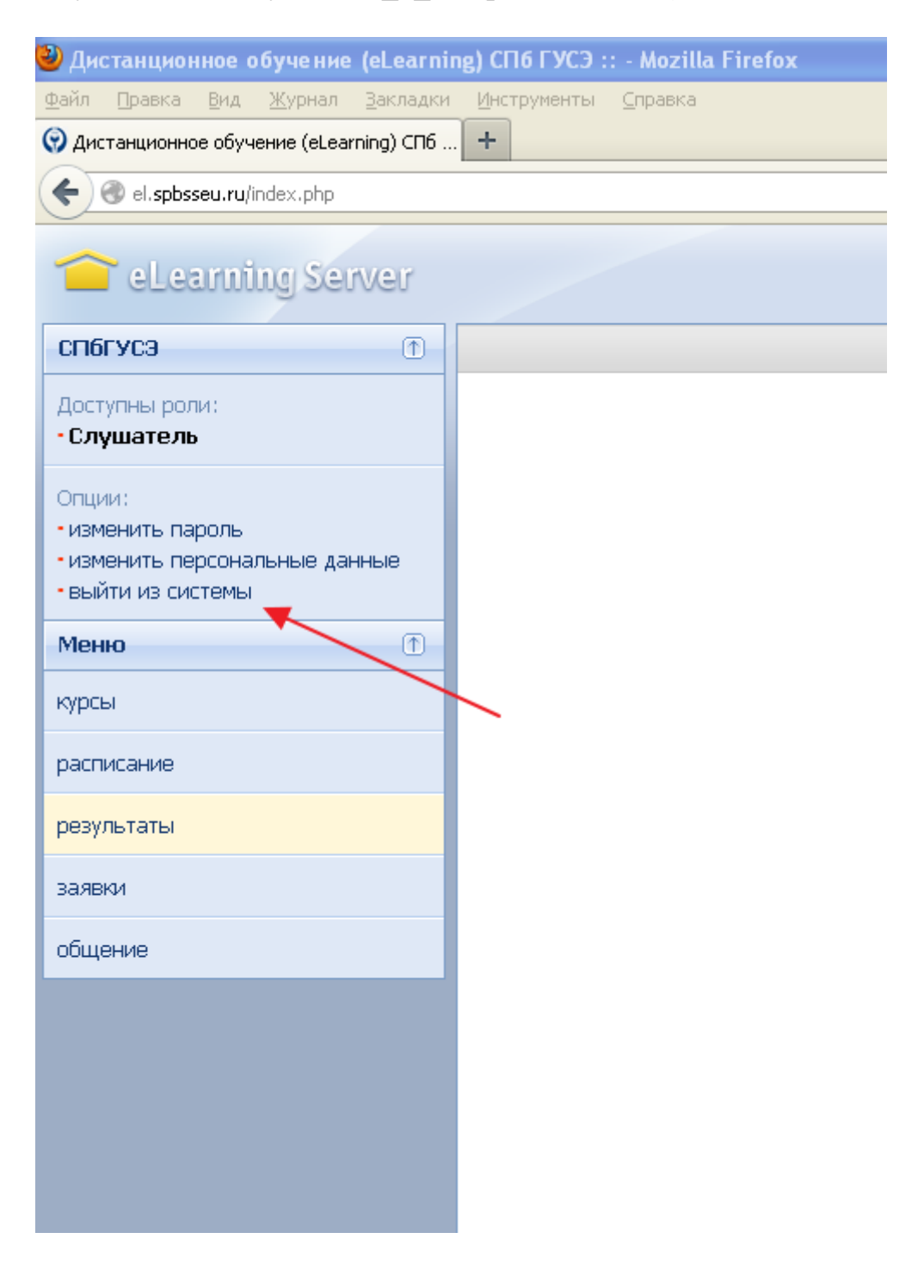